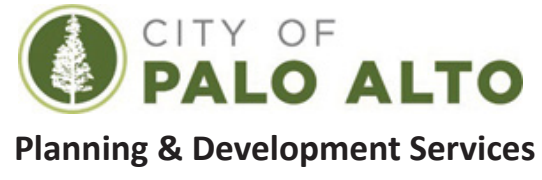

## **REVISION APPLICATION**

| Original Permit Number:       | Date:            |
|-------------------------------|------------------|
| Revision Given Valuation:     | Revision Number: |
| Project Address:              |                  |
| Property Owner Name:          |                  |
| Applicant/Contact Information |                  |
|                               |                  |
|                               |                  |
|                               |                  |
|                               |                  |
| Description of Revision       |                  |
|                               |                  |
|                               |                  |
|                               |                  |
|                               |                  |
|                               |                  |
|                               |                  |

## How to Submit a Building Permit Revision:

- 1. Create a Palo Alto Accela Citizen Access (ACA) account if you do not have one already.
- 2. Start a Building Permit Pre-Application and select "Revision to Existing Building Permit" as the work type.
- 3. PLAN FILE: Upload plans (revised & new sheets only, in PDF format). Delta cloud all revisions. Use filename: C1\_ADDRESS\_PLAN
- 4. DOC FILE: Upload a **revision letter explanining the changes on each sheet** and all other supporting documents. Use filename: C1\_ADDRESS\_DOCS